| Paramétrer Windows 10 pour adapter l'ordinateur                                                   |                                             |  |  |  |  |
|---------------------------------------------------------------------------------------------------|---------------------------------------------|--|--|--|--|
| Réglage de l'ensemble des paramètres : cliquer sur <b>Démarrer</b> 🔳 puis sur <b>Paramètres</b> 🔅 |                                             |  |  |  |  |
| La souris                                                                                         |                                             |  |  |  |  |
| Pour modifier l'aspect de la souris :                                                             |                                             |  |  |  |  |
| Options d'ergonomie<br>Narrateur, loupe, contraste<br>élevé                                       | d'ergonomie, puis dans 🔌 Pointeur de souris |  |  |  |  |
| Modifier la taille du pointeur et sa couleur Modifier la taille et la couleur du pointeur         |                                             |  |  |  |  |
|                                                                                                   | Modifier la taille du pointeur              |  |  |  |  |
|                                                                                                   |                                             |  |  |  |  |
|                                                                                                   | Modifier la couleur du pointeur             |  |  |  |  |
|                                                                                                   |                                             |  |  |  |  |
| Pour modifier le fonctionnement de la souris :                                                    |                                             |  |  |  |  |
| Périphériques<br>Bluetooth, imprimantes, souris Aller dans Périph                                 | ériques, puis dans 🕛 Souris                 |  |  |  |  |
| Configurer la souris pour droitier ou gaucher et varier sa vitesse. Choisir le bouton principal   |                                             |  |  |  |  |
|                                                                                                   | Gauche 🗸                                    |  |  |  |  |
|                                                                                                   | Vitesse du curseur                          |  |  |  |  |
|                                                                                                   |                                             |  |  |  |  |
| DEN 4 A DOLLES                                                                                    |                                             |  |  |  |  |

### **REMARQUES** :

Г

L'augmentation de la taille du pointeur modifie aussi la taille du curseur de sélection de texte qui peut devenir gênant de par son épaisseur. Les réglages de la souris ci-dessus ainsi que d'autres réglages supplémentaires sont accessibles depuis le Panneau de configuration :

| Dans l'écran de recherche | Q | Taper ici pour rechercher | saisir Panneau de configuration. |
|---------------------------|---|---------------------------|----------------------------------|
|                           |   |                           |                                  |

Cliquer sur l'application

| 2 | / | luper lei pour recherene | Saisir Panneau de configuration |
|---|---|--------------------------|---------------------------------|
|   | - |                          |                                 |
|   | • | Panneau de configuration |                                 |
|   |   | Application              |                                 |

Matériel et audio  $\rightarrow$  Périphériques et imprimantes  $\rightarrow$  Souris

Dans l'onglet **Pointeurs**, on peut sélectionner un modèle pour un pointeur plus grand tout en conservant l'épaisseur classique du curseur. *Modèle recommandé : Windows Standard (très grand)* 

Dans l'onglet Options du pointeur, Afficher les traces de la souris permet de mieux la repérer.

Pour un élève ayant des difficultés avec le double clic : Apparence et personnalisation  $\rightarrow$  Options de l'explorateur de fichiers  $\rightarrow$  Spécifier un simple clic ou un double clic pour ouvrir

# Le clavier

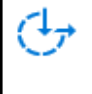

Options d'ergonomie Narrateur, loupe, contraste élevé

### Utiliser les touches rémanentes

En cochant cette option, les combinaisons de touches peuvent être saisies successivement et non simultanément.

Exemple pour le signe @ :

- Sans touches rémanentes, faire en même temps Ctrl + Alt + à
- Avec touches rémanentes, faire Ctrl, puis Alt, puis à

#### Conseils :

- Décocher Désactiver les touches rémanentes lorsque deux touches sont enfoncées simultanément. De cette manière, un élève qui maîtrise imparfaitement la combinaison de touches ne pourra désactiver cette option.
- Décocher Émettre un son lorsqu'une touche de modification est enfoncée et relâchée pour éviter les bruits dérangeants.

#### Utiliser les touches bascules

En cochant cette option, les touches Verrouillage majuscules et Verrouillage pavé numérique émettent un son quand elles sont activées et un autre son quand elles sont désactivées.

## Le clavier virtuel

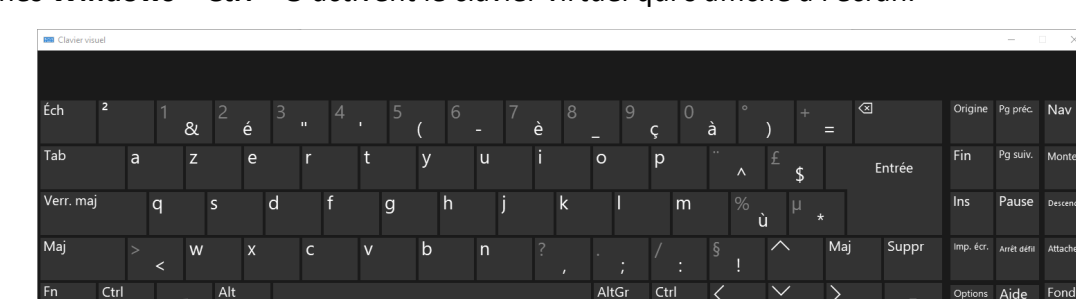

Les touches Windows + Ctrl + O activent le clavier virtuel qui s'affiche à l'écran.

# L'écran

#### Modifier la taille des applications et du texte

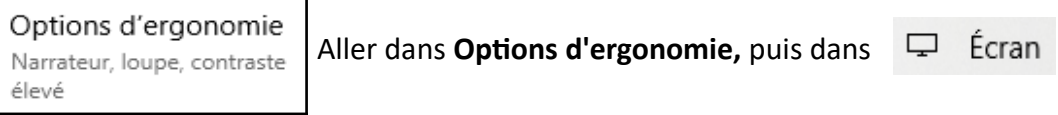

Modifier le pourcentage si la taille est trop réduite pour permettre une bonne lecture par l'élève. Choix entre 100%, 125% (recommandé pour un agrandissement), 150%, 175%.

Attention, l'augmentation de taille n'est pas répercutée sur toutes les applications.

#### Tout agrandir

Modifier la taille des applications et du texte sur l'écran principal

100% (recommandé)

### Utiliser des filtres de couleur

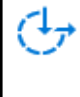

Options d'ergonomie Narrateur, loupe, contraste élevé

Aller dans **Options d'ergonomie,** puis dans 🛞 Filtres de couleur

En activant les filtres, on peut inverser les couleurs, mais aussi choisir entre trois filtres pour **daltonisme**.

#### Atténuer l'écran

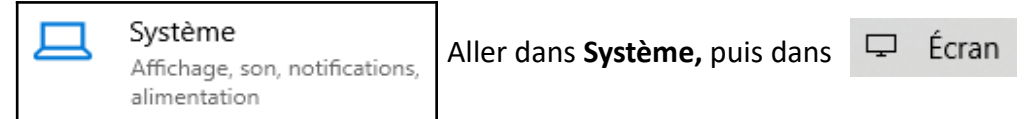

Cliquer sur **Paramètres d'éclairage nocturne**. L'éclairage nocturne diminue la quantité de lumière bleue qui nuit à l'endormissement. De fait, l'écran affiche une couleur crème à orangée, selon l'intensité.

- Cliquer sur Activer maintenant
- Régler l'intensité
- Pour que l'éclairage nocturne s'affiche en permanence, désactiver Planifier

### Modifier les couleurs d'affichage

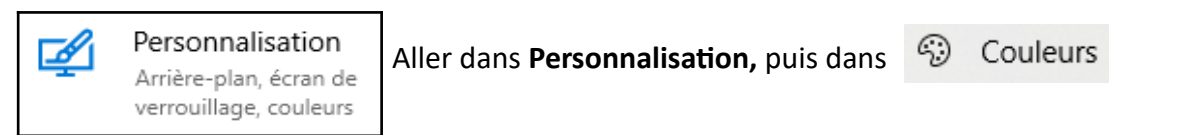

Depuis cette page de paramétrages, on peut choisir un thème clair, sombre ou personnalisé et modifier la couleur.

### Modifier le fond d'écran

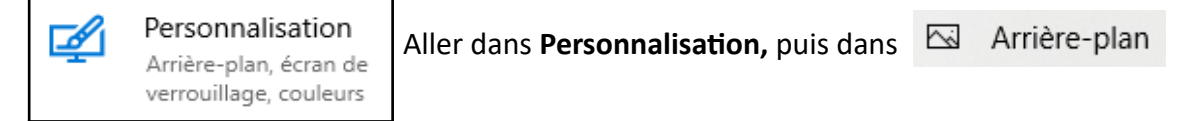

En cliquant sur **Parcourir**, on peut installer un fond d'écran qui aide l'élève à organiser son bureau. Vous pouvez créer votre fond d'écran ou télécharger ceux proposés par le SDEI 19 : http://pedagogie.dsden19.ac-limoges.fr/IMG/zip/fond\_ecran.zip

# Écran de veille

| Dans l'écran                                                                                                    | de recherche |                         | rechercher | saisir <b>veille</b> |                                                                                                    |                                                                                       |
|----------------------------------------------------------------------------------------------------|--------------|-------------------------|------------|----------------------|----------------------------------------------------------------------------------------------------|---------------------------------------------------------------------------------------|
| Cliquer sur                                                                                                    | S Modifier I | 'écran de <b>veille</b> |            |                      | Paramètres de l'écran de veille<br>Écran de veille                                                                                                    | ×                                                                                     |
| Choisir un écran de veille (conseil : Ballet de lignes ou Rubans)<br>et un délai.<br>Cliquer sur <b>Appliquer</b> puis sur <b>OK</b> . |              |                         |            |                      |                                                                                                    |                                                                                       |
|                                                                                                    |              |                         |            |                      | Érran de veille<br>Rubans Pa<br>Delai: 5 minutes À la reprise,<br>Gestion de l'alimentation<br>Économisez l'énergie ou optimisez les performant<br>l'écran et d'autres paramètres d'alimentation.<br>Modifier les paramètres d'alimentation | ramètres Aperçu<br>demander l'ouverture de session<br>ces en réglant la luminosité de |

OK Annuler Appliquer

# Paramétrages pour malvoyants

#### Modifier le contraste

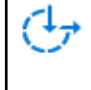

Options d'ergonomie Narrateur, loupe, contraste élevé

Aller dans Options d'ergonomie, puis dans 🔅 Contraste élevé

En activant le contraste élevé, 4 thèmes sont disponibles.

Les paramètres de Windows 10 contiennent d'autres adaptations pour malvoyants, mais des applications gratuites sont plus adaptées :

- Loupe : utiliser plutôt Virtual Magnifyinf Glass (<u>http://magnifier.sourceforge.net/</u>)
- Narrateur : utiliser plutôt l'application NVDA (<u>https://www.nvda-fr.org/</u>)

# Voix de synthèse

### Modifier la voix de synthèse

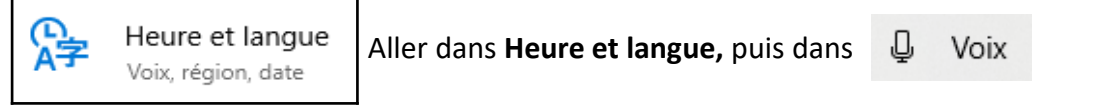

Par défaut, la voix de synthèse française est **Hortense**. Il est possible d'installer les deux voix supplémentaires **Paul** et **Julie** en les téléchargeant et les installant : https://lehub.apflab.org/voix-microsoft-julie-paul/

Après installation, ces deux voix se rajouteront dans la liste déroulante. On peut aussi modifier leur vitesse.

| Voix               |        |
|--------------------|--------|
| Choisir une voix   |        |
| Microsoft Paul     | $\sim$ |
| Vitesse de la voix |        |

*Remarque* : pour certaines applications comme LibreOffice, la voix Hortense est verrouillée et ne peut être modifiée.

# Gestion de l'alimentation lors de la fermeture d'un portable

| Dans l'écran de recherche | Q | Taper ici pour rechercher | saisir <b>Panneau de configuration</b> . |
|---------------------------|---|---------------------------|------------------------------------------|
|                           |   |                           |                                          |

Cliquer sur l'application

Panneau de configuration Application

### Matériel et audio $\rightarrow$ Options d'alimentation $\rightarrow$ Choisir l'action qui suit la fermeture du capot

Selon l'utilisation du portable par l'élève, quatre actions sont possibles quand il referme son portable :

- Ne rien faire (conseillé pour un élève du second degré qui change souvent de classe et ne souhaite pas arrêter son ordinateur entre deux cours)
- Veille
- Mettre en veille prolongée
- Arrêter (conseillé pour un élève dont l'ordinateur reste sur un poste fixe toute la journée)

Ces paramètres peuvent s'appliquer uniquement sur l'alimentation par batterie ou sur l'alimentation secteur.

*Conseil* : appliquer les mêmes paramètres sur batterie et secteur pour simplifier la gestion de l'ordinateur par l'élève.